## SHORTENING LONG URL ON EDIT PROPERTIES PAGE

If you want to use an URL on edit properties page as a link, but the link is too long you can make the link to an HTML portlet which displays the page with the long URL.

The URL can refer to the Clarity server on which you are or to an external system.

If the URL is not static but depends on the item which you are viewing and other things you can use compile the URL with a script. Refer to the URL Redirection method.

In this example the URS is static, fairly long, the same for all instances and refers to an outside address:

https://communities.ca.com/web/ca-clarity-global-user-community/message-board/-/message\_boards/view\_message/54952759;jsessionid=111D46F44F744B7C4D5378BA3BD817F6.prodlr4?& #p\_19

HTML portlet

#### First an HTM portlet is created

| HTML Portlet: Properties (Portlet: )                                                                                                    |                                 |                                                                                                    |
|----------------------------------------------------------------------------------------------------|---------------------------------|----------------------------------------------------------------------------------------------------|
|                                                                                                    | ŕ                               |                                                                                                    |
| General ➡                                                                                                    | Portlet Name                    | url short                                                                                                   |
| ➡ = Current                                                                                                    | 🛚 🗈 🗮 Portlet ID                | url_short                                                                                                   |
| Solution     Solution     Solution | Content Source                  | Customer 💌                                                                                                  |
| = Not Yet Available                                                                                                    | Category                        | Business Intelligence                                                                                       |
|                                                                                                    | Description                     |                                                                                                    |
|                                                                                                    | Active                          | ,                                                                                                    |
|                                                                                                    | 🔹 🗈 Instance Type               | General                                                                                                    |
|                                                                                                    | HTML Code                       | <html><br/><gg><br/>&lt;JERAME SRC="https://communities.ca.com/web/ca-clarity-gl&lt;br&gt;<br/></gg></html> |
|                                                                                                    |                                 |                                                                                                    |
|                                                                                                    | Preview   Save and Continue   S | Save and Exit   Cancel                                                                                      |

the size of the portlets is defined as

" HEIGHT="800" WIDTH="100%" NAME="Test Iframe">

Preview the portlet to confirm that it displays what is desired.

Clarity<sup>™</sup> PPM

| Preview Portlet: url short                                                                     |       |
|------------------------------------------------------------------------------------------------|-------|
| url short                                                                                      |       |
|                                                                                                |       |
| CA Clarity Global User Community                                                               |       |
| technologies - leave                                                                           |       |
| Welcome Message Board Ideas Blogs Document Library                                             |       |
| All Communities 📚 MyPlaces 📚 Cases 👔 Downloads 늘 Documentation 💡 Licensing 🧭 Compatibilities 🔍 | Advar |
| Message Boards                                                                                 |       |
|                                                                                                |       |
| Shortening the Long IIPL attribute                                                             |       |
|                                                                                                |       |
| Threads [ Previous   Next ]                                                                    |       |
| $\Rightarrow$                                                                                  |       |
| Shortening the Long URL attribute                                                              |       |

# PORTLET PAGE

## Next a portlet page is created

| Create Page (Page: [New Page])             |                           |  |  |  |
|--------------------------------------------|---------------------------|--|--|--|
| r                                          |                           |  |  |  |
| 🛚 Page Name                                | URL short                 |  |  |  |
| 🛚 🖿 🗮 Page ID                              | url_short                 |  |  |  |
| Content Source                             | Customer 💌                |  |  |  |
| Description                                |                           |  |  |  |
| Туре                                       | Page without Tabs 💌       |  |  |  |
| * Template                                 | Application Page Template |  |  |  |
| 🕷 Layout                                   | Three Column 25-50-25 💌   |  |  |  |
| Personalizable                             |                           |  |  |  |
| Save and Continue   Save and Exit   Cancel |                           |  |  |  |

The content is the previously created portlet

| Page: Content       | ( Page: URL | . short ) |        |                                                 |    |                       |
|---------------------|-------------|-----------|--------|-------------------------------------------------|----|-----------------------|
| r                   |             | a         |        |                                                 |    |                       |
| Properties          |             | -         | _      |                                                 |    |                       |
| Link Parameters     |             | Ŀ         | Î,∖    | Content                                         |    | Category              |
| Content             | ¢           |           |        | No Maximized Portlet                            |    |                       |
| Page Filters        |             | ſ         |        | url short                                       | ∎∎ | Business Intelligence |
| Layout              |             | To        | otal F | Results: 1                                      |    |                       |
| Access to this Page |             | 4         | Add    | V Remove Save and Continue Save and Exit Cancel |    |                       |
| Full View           |             |           |        |                                                 |    |                       |
| Resource            |             |           |        |                                                 |    |                       |
| Group               |             |           |        |                                                 |    |                       |
| OBS Unit            |             |           |        |                                                 |    |                       |

## LINK ATTRIBUTE

After page and portlet for redirection is created the attribute for the link is created for the (project) object.

| Object Attribute (Object: Project   Attribute: Click to open ) |                                                                                                    |  |  |  |
|----------------------------------------------------------------|----------------------------------------------------------------------------------------------------|--|--|--|
| r                                                              |                                                                                                    |  |  |  |
| Attribute Name                                                 | Click to open                                                                                                    |  |  |  |
| 🖪 🖬 🛱 Attribute ID                                             | click_to_open<br>( ID must be alphanumeric, underscore is permitted. It must not be a SQL or Clarity reserved word. ) |  |  |  |
| Description                                                    | This link redirects the Clarity forum                                                                                 |  |  |  |
| Data Type                                                      | URL                                                                                                    |  |  |  |
| Default Value                                                  | http://c8/niku/app?action=url_short                                                                                   |  |  |  |
| Maximum Size                                                   | 50                                                                                                    |  |  |  |
| Populate Null Values with the<br>Default                       |                                                                                                    |  |  |  |
| Value Required                                                 |                                                                                                    |  |  |  |
| Presence Required                                              |                                                                                                    |  |  |  |
| Read-Only                                                      | ✓ (In order to make an attribute read-only a default must be selected )                                               |  |  |  |
| Save Submit Cancel                                             |                                                                                                    |  |  |  |

The default value refers to the portlet page.

Note that the URL refers to the Clarity system on which you are. If the name is long you can use the IP.

The size of the field has to be long enough to accommodate the URL.

If Populate Null Values with the Default is selected when the attribute is created then all the instances will be populated with the default value. In that case also the Read-Only can be checked. If the Read-Only is checked without populating the Null values with the default, there is no way the user can enter a value to the field.

Next the field is added to the edit properties view

| Section Properties                                                                                                    | ( Object: Project   Partition: System   View: Project Properties   Mode: Edit ) |                                                                                                    |                                                                                  |
|----------------------------------------------------------------------------------------------------|---------------------------------------------------------------------------------|----------------------------------------------------------------------------------------------------|----------------------------------------------------------------------------------|
| Lavout                                                                                                    |                                                                                 |                                                                                                    |                                                                                  |
| Layout                                                                                                    |                                                                                 |                                                                                                    |                                                                                  |
| Required fields are mar                                                                                                    | ked with an asterisk (*)                                                        |                                                                                                    |                                                                                  |
| Hidden fields are marke                                                                                                    | d with an tilde (~)                                                             |                                                                                                    |                                                                                  |
|                                                                                                    | Available                                                                       | Selected (Left Column)                                                                                   | Selected                                                                         |
| Budgeted Cost Start<br>Budgeted NPV<br>Budgeted ROI<br>Business Alignment<br>Business Unit Priority<br>Calculate NPV Data<br>Charge Code<br>Commercial Value<br>Company Name<br>Corporate Priority<br>Add Field | 9<br>9                                                                          | Project Name<br>Project ID<br>Description<br>Manager<br>Page Layout<br>Originating Idea<br>Click to open | Risk<br>Goal<br>Stage<br>Active<br>Program<br>Template<br>Required<br>Move Field |
| Title                                                                                                    |                                                                                 |                                                                                                    |                                                                                  |

| Project: Properties: Main - General (Project: System Migration)   |                             |                       |                         |                 |  |
|-------------------------------------------------------------------|-----------------------------|-----------------------|-------------------------|-----------------|--|
| Properties Team Tasks Financia                                    | I Plans Chargebacks Hierarc | hy Risks/Issues/Ch    | hanges Processes        | Audit Dashboard |  |
| Main : Subprojects : Dependencies                                 | Baseline                    |                       |                         |                 |  |
| Open in Open Workbench Read/Write                                 | Go                          |                       |                         |                 |  |
| Scenario [Plan of Record]  New More>> Compare To [Plan of Record] |                             |                       |                         |                 |  |
|                                                                   | Save Submit                 | Cancel                |                         |                 |  |
| Properties                                                        | Connect                     |                       |                         |                 |  |
| ▶ General                                                         | General                     |                       |                         |                 |  |
| Schedule                                                          | E                           | Project Name Syst     | tem Migration           |                 |  |
| ▶ Risk                                                            |                             | Project ID PR20       | 021                     |                 |  |
| ▶ Budget                                                          |                             | Description Syst      | tem Migration           |                 |  |
| Value Metrics                                                     |                             | broompilen byse       | terri rigi adori        |                 |  |
| ▶ Financial                                                       |                             |                       |                         |                 |  |
| ▶ Dale List                                                       |                             |                       |                         |                 |  |
| Estimating                                                        |                             |                       |                         |                 |  |
| Contract                                                          |                             | Manager Abra          | ams, Arthur             | 画               |  |
| Access to this Project                                            | 1                           | Page Layout PMC       | O-Project Storyboa      | rd 💌            |  |
| ▶ Full View                                                       |                             | Click to open http:// | //c8/niku/app?action=ur | l_short         |  |
| Resource                                                          |                             |                       | 534                     | 50              |  |

Clicking the link opens the desired page on the external system.

| Clarity <sup>™</sup> PPM                                                 |               | Search [ Advanced ]                      | 0 8                                                                                                    |
|--------------------------------------------------------------------------|---------------|------------------------------------------|----------------------------------------------------------------------------------------------------|
| Personal<br>Overview                                                     | URL<br>uri si | short                                    |                                                                                                    |
| Organizer<br>Dashboards<br>Portlets<br>Timesheets                        |               | Message Boards                           | 🕅 Nacesna Brante Homs   🖉 Danant Brate   🗣 Mu Brate   🤉 Mu Subactificae                                                                                                    |
| Reports and Jobs<br>Account Settings                                     |               | Shortening the Long URL attribute        | 👔 Reasting Connectioning   😋 Incontinuing   🔿 Into and a connection of the second connection of the second connection |
| Departments<br>Knowledge Store                                           |               | Threads [ Previous   Next ]              | Oisplay ideas 👔 <u>Post New Threa</u>                                                                                                    |
| IT Service<br>Management<br>Services                                     |               | Shortening the Long URL attribute        | rahulagrawa03 9<br>another martisk 9                                                                                                    |
| Portfolio<br>Management                                                  |               | HE: Shortening the Long URL attribute    | rahulagrawa03 9                                                                                                    |
| Programs<br>Projects<br>Applications<br>Assets<br>Products<br>Other Work |               | F RE: Shortening the Long URL attribute  | another_marink 9<br>Dave 9                                                                                                    |
|                                                                          |               | L RE: Shortening the Long URL attribute  | another_martink 9<br>rahul.agravva03 9                                                                                                    |
| Requirements<br>Planning                                                 |               | L. RE: Shortening the Long URL attribute | Dave 9                                                                                                    |

If the field is editable then there will be a Go button to open the link.

| Project: Properties: Main - General (Project: System Migration) |                              |                             |                 |  |  |
|-----------------------------------------------------------------|------------------------------|-----------------------------|-----------------|--|--|
| Properties Team Tasks Financial Plans Cha                       | argebacks Hierarchy Risks/Is | sues/Changes Processes      | Audit Dashboard |  |  |
| Main : Subprojects : Dependencies : Baseline                    |                              |                             |                 |  |  |
| Open in Open Workbench Read/Write 🗾 Go                          |                              |                             |                 |  |  |
| Scenario [Plan of Record] Vew Mo                                | re>> Compare To [Plan of F   | lecord]                     |                 |  |  |
|                                                                 | Save Submit Cancel           |                             |                 |  |  |
| Properties                                                      |                              |                             |                 |  |  |
| ▶ General                                                       | General                      |                             |                 |  |  |
| ▶ Schedule                                                      | Project Name                 | System Migration            |                 |  |  |
| ▶ Risk                                                          | 🛚 🗮 Project II               | PR2021                      |                 |  |  |
| ▶ Budget                                                        | Description                  | System Migration            |                 |  |  |
| Value Metrics                                                   |                              |                             |                 |  |  |
| ▶ Financial                                                     |                              |                             |                 |  |  |
| ▶ Dale List                                                     |                              |                             |                 |  |  |
| Estimating                                                      |                              |                             |                 |  |  |
| Contract                                                        | Manage                       | Abrams, Arthur              | MI              |  |  |
| Access to this Project                                          | 💌 Page Layou                 | PMO-Project Storyboa        | rd 💌            |  |  |
| ▶ Full View                                                     | Click to oper                | http://c8/niku/app?act      | ion=url sho Go  |  |  |
| ▶ Resource                                                      |                              | Incept// co/ mku/ upp i ucc |                 |  |  |